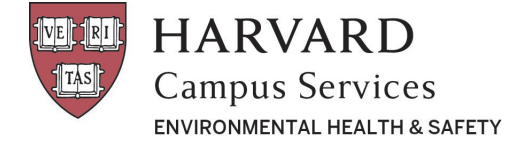

## **RAM Semiannual Inventory**

## Semiannual Radioactive Material Inventory

To confirm and manage inventory your role must be PI or Lab Manager (roles can be viewed/edited in the "Personnel" tab)

| Home Personnel Inventory Orders                                                                              | Permits Permit Requests Waste        |                                                                         |                                                          |  |  |
|----------------------------------------------------------------------------------------------------|--------------------------------------|-------------------------------------------------------------------------|----------------------------------------------------------|--|--|
| We                                                                                                    | lcome to the Radiatior               | i Safety Management S                                                   | ystem                                                    |  |  |
| Permits                                                                                                    | Purchasing                           | Inventory                                                               | Radioactive Waste                                        |  |  |
| Apply For a New Permit View Permitted Isotopes and Equipment Request an Amendment Update Permitted Locations | Place an Order View Purchase History | View Inventory Record Use and Disposal Confirm Receipt of New Inventory | Request a Pick-Up Request Supplies View Waste Containers |  |  |
| ehs.harvard.edu                                                                                              | Radiation_Sa                         | fety⊜Harvard.edu                                                        | 617-496-3797                                             |  |  |

- 1. Navigate to the **Inventory** tab and choose the **"Show All**" status for your inventory. This will display your historical inventory <u>including</u> disposed material.
  - a. From this list please confirm receipt of items that have already been delivered to your lab (the person who entered the order can also do this). Please note, this step is easily overlooked and should be completed after each package delivery.

|                                                                |                                                                                        |                                                                        |                                      |             |                                                                      | adioactive N                                | laterials                                                                                                |                                             |                                                         |                                                                         |                                                                                              |  |  |
|----------------------------------------------------------------|----------------------------------------------------------------------------------------|------------------------------------------------------------------------|--------------------------------------|-------------|----------------------------------------------------------------------|---------------------------------------------|----------------------------------------------------------------------------------------------------|---------------------------------------------|---------------------------------------------------------|-------------------------------------------------------------------------|----------------------------------------------------------------------------------------------|--|--|
| Select Princip                                                 | pal Investigato                                                                        | r.                                                                     |                                      |             |                                                                      |                                             |                                                                                                    |                                             |                                                         |                                                                         |                                                                                              |  |  |
| Corinne                                                        |                                                                                        |                                                                        |                                      |             |                                                                      |                                             |                                                                                                    |                                             |                                                         |                                                                         |                                                                                              |  |  |
| Mitchell, C                                                    | orinne                                                                                 |                                                                        |                                      |             |                                                                      | ٠                                           |                                                                                                    |                                             |                                                         |                                                                         |                                                                                              |  |  |
| Status                                                         |                                                                                        |                                                                        | Show All                             |             |                                                                      | •                                           | Element                                                                                                  |                                             |                                                         | Show All                                                                |                                                                                              |  |  |
| Code                                                           |                                                                                        |                                                                        | Search                               |             |                                                                      |                                             | Compound                                                                                                 |                                             |                                                         | Search                                                                  |                                                                                              |  |  |
| Principal Investigator                                         |                                                                                        |                                                                        | Search                               |             |                                                                      |                                             | Isotope                                                                                                  |                                             |                                                         | Search                                                                  |                                                                                              |  |  |
| Lot Search                                                     |                                                                                        |                                                                        |                                      |             |                                                                      |                                             |                                                                                                    |                                             |                                                         |                                                                         |                                                                                              |  |  |
|                                                                |                                                                                        |                                                                        | Search                               |             |                                                                      |                                             |                                                                                                    |                                             |                                                         |                                                                         |                                                                                              |  |  |
|                                                                |                                                                                        |                                                                        | Search                               |             |                                                                      |                                             |                                                                                                    |                                             |                                                         |                                                                         | Unit:                                                                                        |  |  |
| Show 10 rows                                                   | s Excel                                                                                | PDF                                                                    | Search                               |             |                                                                      |                                             |                                                                                                    | Sta                                         | rt Date 03/08/                                          | 2018                                                                    | Unit:<br>End Date 03/09/2019                                                                 |  |  |
| Show 10 rows                                                   | s Excel                                                                                | PDF<br>Principal<br>Investigator                                       | Isotope 11                           | Compound 11 | Current<br>Activity                                                  | Physical<br>Form                            | Receipt                                                                                                  | Sta<br>Last<br>Survey                       | rt Date 03/08/<br>Permit<br>Number 11                   | 2018<br>Manufacturer II                                                 | Unit:<br>End Date 03/09/2019                                                                 |  |  |
| Show 10 rows<br>Status III<br>O Delivered                      | s ☑Excel<br>Code IL<br>20180815-<br>353                                                | PDF<br>Principal<br>Investigator                                       | Isotope IT<br>P-32                   | Compound 11 | Current<br>Activity IT<br>0.00456 uCl                                | Physical<br>Form<br>Liquid                  | Receipt<br>Date IT<br>Aug 15,<br>2018                                                                    | Sta<br>Last<br>Survey IT<br>Aug 15,<br>2018 | rt Date 03/08/<br>Permit<br>Number 11<br>R0771          | 2018<br>Manufacturer 11<br>Perkin Elmer                                 | Unit:<br>End Date 03/09/2019<br>Q A<br>Surveys Sub-Vial Cor                                  |  |  |
| Show 10 rows<br>Status II<br>O Delivered<br>O Disposed         | 5 €Excel<br>Code II<br>20180815-<br>353<br>20180727-<br>249                            | Principal<br>Investigator II<br>Mitchell, Corinne                      | Isotope II<br>P-32<br>P-32           | Compound 1  | Current<br>Activity II<br>0.00456 uCi<br>0.00220 uCi                 | Physical<br>Form<br>Liquid<br>Liquid        | Receipt<br>Date I   Aug 15,<br>2018 Jul 27,<br>2018                                                      | Sta<br>Last<br>Survey IT<br>Aug 15,<br>2018 | rt Date 03/06/<br>Permit<br>Number 11<br>R0771<br>R0771 | 2018<br>Manufacturer II<br>Perkin Elmer<br>Perkin Elmer                 | Unit:<br>End Date 03.09/2019                                                                 |  |  |
| Show 10 rows<br>Status II<br>Delivered<br>Disposed<br>In Stock | Code     IL       20180815-<br>353     20180727-<br>249       20181204-<br>637     637 | Principal<br>Investigator II<br>Mitchell, Corinne<br>Mitchell, Corinne | Isotope IT<br>P-32<br>P-32<br>Cs-137 | Compound 1  | Current<br>Activity II<br>0.00456 uCi<br>0.00220 uCi<br>9.922779 uCi | Physical<br>Form Liquid<br>Liquid<br>Liquid | Receipt<br>Date     I       Aug 15,<br>2018     I       Jul 27,<br>2018     I       Dec 4,<br>2018     I | Sta<br>Last<br>Survey II<br>Aug 15,<br>2018 | rt Date 03/06/<br>Permit<br>Number 11<br>R0771<br>R0771 | 2018<br>Manufacturer 17<br>Perkin Elmer<br>Perkin Elmer<br>Perkin Elmer | Unit:<br>End Date 03/09/2019<br>Surveys Sub-Vial<br>Surveys Sub-Vial<br>Surveys Dispose Sub- |  |  |

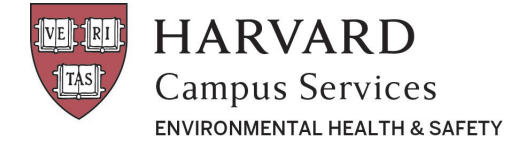

- 2. Next, select the "**In Stock**" status to view what the system believes is your current physical inventory (this should <u>not</u> contain material scheduled for a waste pickup).
- 3. Use this list to check against your physical inventory and make note of any discrepancies.
  - a. If no discrepancies exist, please email <u>radiation\_safety@harvard.edu</u> confirming a RAM inspection has been completed and your inventory is accurate.
  - b. If there are discrepancies (possibly due to clerical errors during the transition to AIMS or unrecorded waste pickups) please email <u>radiation\_safety@harvard.edu</u> with the correct isotopes and activities and we will update your inventory accordingly. Material in your physical inventory that you would like to remove should be handled through the normal waste pickup procedure. (As a reminder, instructions for scheduling a waste pickup can be found on our website: <u>https://www.ehs.harvard.edu/node/7548</u>).

| Status                     | s In Stock 🔻     |                           |            | • Eleme    | Element             |                  |                 | Show All 🔻      |              |          |             |  |  |
|----------------------------|------------------|---------------------------|------------|------------|---------------------|------------------|-----------------|-----------------|--------------|----------|-------------|--|--|
| Code Sea                   |                  |                           | Search     |            |                     | Compound         |                 |                 | Search       |          |             |  |  |
| Principal Investigator Sea |                  | Search                    | Search     |            |                     | Isotope          |                 |                 | Search       |          |             |  |  |
| Lot                        |                  | Search                    |            |            |                     |                  |                 |                 |              |          |             |  |  |
|                            |                  |                           |            |            |                     |                  |                 |                 |              |          | Unit: Ci    |  |  |
| Show 10 rows               | Excel            | PDF                       |            |            |                     | Start Date       | 03/11/2018      |                 | End Date 03  | /12/2019 | _           |  |  |
| Status 1                   | Code 💵           | Principal<br>Investigator | Isotope 11 | Compound 1 | Current<br>Activity | Physical<br>Form | Receipt<br>Date | Last<br>Survey  |              |          |             |  |  |
| In Stock                   | 20180815-<br>353 | Mitchell, Corinne         | P-32       |            | 0.00393 uCi         | Liquid           | Aug 15,<br>2018 | Aug 15,<br>2018 | Q<br>Surveys | Dispose  | <br>Sub-Via |  |  |
| In Stock                   | 20181204-<br>637 | Mitchell, Corinne         | Cs-137     |            | 9.92588 uCi         | Liquid           | Dec 4, 2018     |                 | Q<br>Surveys | Dispose  | <br>Sub-Via |  |  |
| In Stock                   | 20181204-<br>638 | Mitchell, Corinne         | P-32       |            | 1.96419 uCi         | Liquid           | Dec 4, 2018     |                 | Q<br>Surveys | Dispose  | <br>Sub-Via |  |  |
| In Stock                   | 20190207-        | Mitchell, Corinne         | Cs-137     |            | 29.93950 uCi        | Liquid           | Feb 7, 2019     |                 | Q            | ŵ        | <u>_</u>    |  |  |